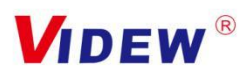

# VIDEW V6 Video Intercom System

USER MANUAL

#### Introduction:

Thank you for choosing our video intercoms

# User Manual

## **Product Profile**

Linux System

With video intercom, monitoring, unlock functions

View records by indoor monitor

Automatic photo capture function and save them all

IP camera connected, with monitoring, photo taking

Supporting 2 door stations and 4 monitors

Cloud Storage and Tuya APP supported

No disturbing mode, Optional ringtones and wall paper

LAN & WAN networking mode

Working Voltage: DC15~24V

Working Temperature:  $-20^{\circ}C \sim +55^{\circ}C$ 

Wall mounting or embedded mounting

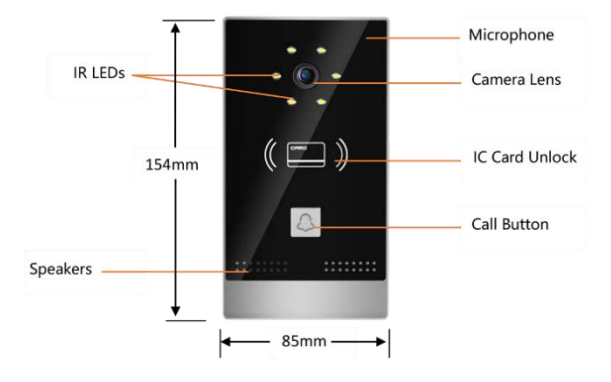

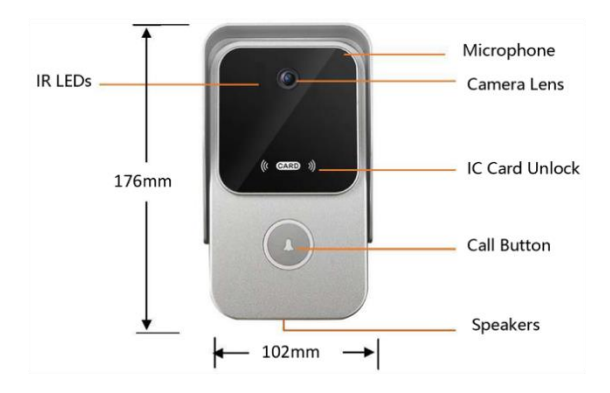

# **Operating Instruction**

### **Indoor Monitor**

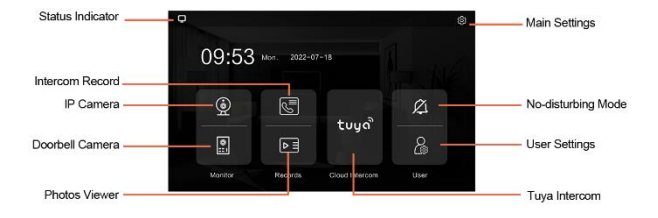

**Engineering Setting:** Click the Settings button on the upper right corner of the home page" ?", enter the password "**6666666**" to enter engineering settings; Engineering settings are divided into room number settings, small door machine settings, IP camera, system information, system reset, and software upgrade.

Users Settings: Click the user settings button on the page "A", Time Settings, ringtone Settings, brightness Settings, volume Settings, wallpaper Settings, language Settings, screen saver Settings can be done.

#### **Operating Instruction**

Indoor monitor call, unlock: Visitors press the doorbell button of the door station, The indoor monitor immediately response and displays the image of the outdoor doorbell camera. Press call button on the indoor monitor" """ "to enter intercom mode, press unlock button"fil"can remotely unlock the door which is connected with electric lock. After the end of the call, press call button" "to hang up, the indoor unit turns into black standby mode; If the indoor monitor has not been answered in 30s, Indoor and outdoor units automatically enter the standby state, then indoor station prompts missed call. If there is no key operation when offhook state exceeds90s, it will hang up automatically and enter standby state respectively.

Monitor: Click" "to monitor the outdoor doorbell camera, at this moment you can see the surveillance scene outside front of the door. Press the unlock button " " after monitoring, the door lock can be opened remotely. Click" Or, you can see the surveillance image of the IP cameras .When monitoring, click the photo icon on the monitoring page" Or, photos can be taken and saved in micro sd card. If this state stays 60s without any operation, it will automatically return to standby mode.

Query: Click" To check call records and photo messages, click" P record and photos can be viewed. And the records can be deleted manually.

**DND**: Click" ?" to enter not-disturb mode and the icon turns to" ?", Indicating the indoor monitor is at state of no disturbance. There are calls coming in and no sound prompts.

Cloud intercom: Click"<sup>tuyo</sup>", You can check the TUYA configuration instructions including TUYA QR code and information.

### **Outdoor Doorbell Installation**

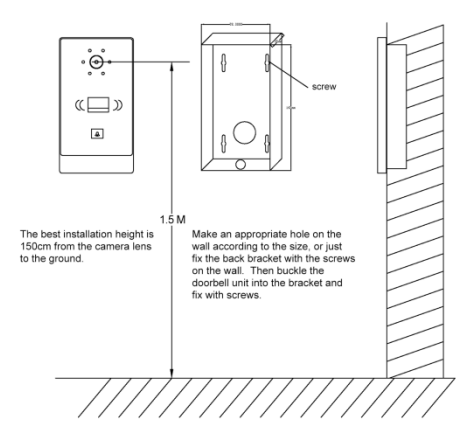

# Figure1. Villa Outdoor Doorbell installation schematic

### Figure2. Indoor monitor installation schematic diagram

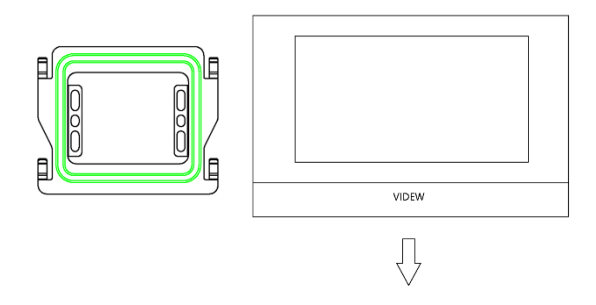

1. Fix the hanging board on the wall or 86 box with screws. The best installation height is 145~160cm from the ground.

2. Connect the power adapter and cables to the indoor monitor, align the hooks of the Mounting plate with the holes of the indoor unit, and buckle in place from top to bottom. Basic Wiring Diagram (without internet or Tuya function )

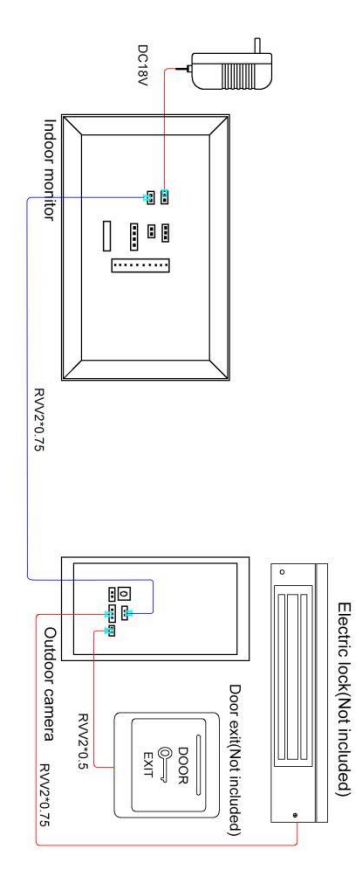

# Wiring Diagram with Internet/Router for remotely control

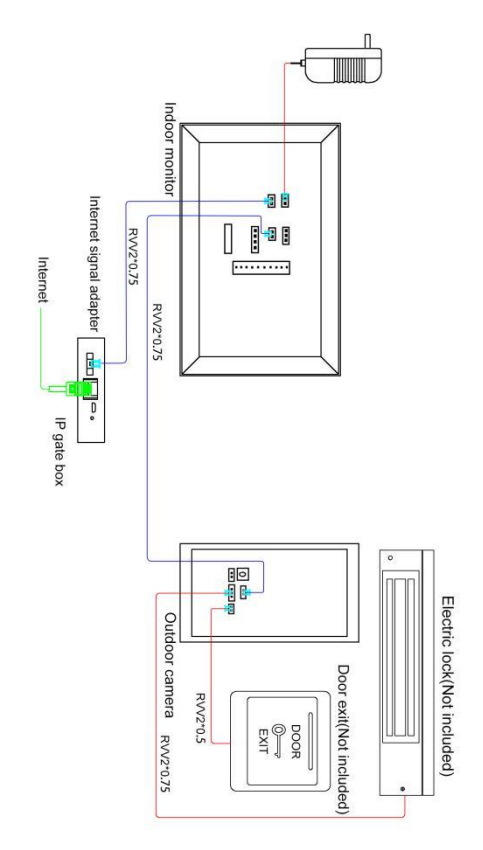

#### with Tuya APP.

#### Note:

 The power adapter is not necessary when the system is applied with same brand LAN POE Switch (under 24V).

2. The intercom connection wires and power adapters are included in the kit, with which you only need connect them according to the diagram. The electric lock and the door exit button are not included, and the extra power supply for electric lock need to be provided by yourself.

3、As the firmware of this digital video intercom system is written and set well with the IP address :192.168.1.x, the TUYA function will only be available with the internet/router with same gateway IP address. If the TUYA QR code does not show up in "tuya" on the monitor, please change the gateway IP address of your router to exactly "192.168.1.1, the QR code will show up for connection with your phone app.

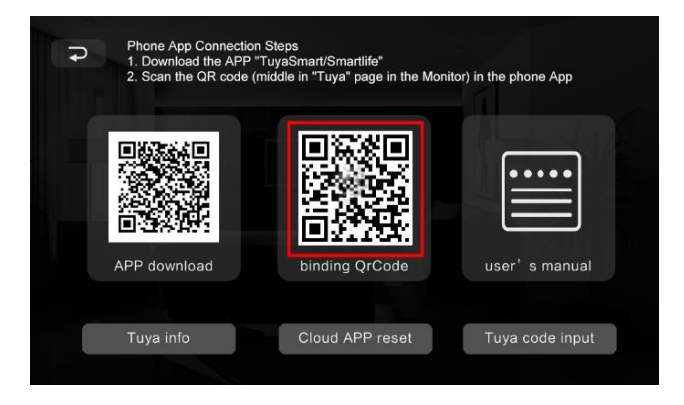

# Warranty Card

#### Users Info

| Product Model |  |
|---------------|--|
| Product No.   |  |
| Purchase Date |  |
| Client Name   |  |

#### Warranty Record

| Warranty date | Failures and processing method. | Client signature |
|---------------|---------------------------------|------------------|
|               |                                 |                  |

#### After-sales Service Details

- A. Purchasing this product, please fill in this card carefully and read the following warranty terms carefully to ensure that the product is effective warranty.
- The user should keep the card carefully when purchasing the product, and ask the seller to stamp for confirmation.
- b) The warranty period is one year. In case of product failure within the warranty period, the company will provide free maintenance and component replacement if the original component is of poor quality or manufacturing problem.
- B、 The product is damaged and cannot be used normally due to the following reasons, is not covered by the warranty.
- a) Damage causing by did not use and install in accordance with the instructions.
- b) Any man-made or accidental product damage.
- c) Repair, modification or breakage of product seal sticker without our company's approval.
- d) Aging, bruising and scratches on the surface of the product.
- C<sub>v</sub> After the expiration of the warranty period, the user can still get the maintenance service provided by the company, but should pay the corresponding fee.